附件 4

# 广西教育科学规划课题网上申请操作指南

本次专项课题申报需由课题负责人完成,具体步骤包括进入 系统、注册用户、在其用户账号中填写课题信息和上传申报材料 等。请课题负责人完整阅读此操作指南,明确当中"注意事项" 后,再进行具体操作。

## 一、进入系统

请登录广西教育科学规划领导小组办公室官方网站 https://jykxghb.gxeduyun.edu.cn,点击首页下方左侧"课题 申报与管理系统"模块进入广西教育科学规划课题管理信息系 统,或直接输入网址 https://ghkt.gxeduyun.edu.cn 进入。推 荐使用 360 浏览器极速模式或谷歌浏览器。

### 二、注册用户

点击"注册用户"按钮,进入到用户注册协议界面,认真阅读 内容后如无异议,点击"同意用户协议",后于页面左上方选择"个 人用户",填写带"\*"的必填项:真实姓名、性别、身份证号码、 电子邮箱、所在单位、密码、手机号码、确认密码、短信验证码 等,完成后点击"提交",即刻生成账号密码。然后在首页登录界 面输入账号(即身份证号)、密码、验证码即可登录成功。

#### 注意事项:

(1) 本系统为实名制系统,不支持个人有多个账户,已经

-11 -

注册过的用户请使用原账户,登录账号为身份号码。如需要找回 密码,需要点击登录界面首页的"忘记密码"找回。

(2) 注册时填写的信息,可在登录后点击页面右上方"用户信息"按钮进行修改,但身份证号和所在单位信息不可修改。

(3)课题负责人在注册时需正确选填所在单位。点击词条 右侧">"逐级找到课题负责人当前所在单位,点击单位名称前 的小圆圈"○"选中。未能找到当前所在单位或单位名称有误或 对应上级课题管理单位有误的,请与广西教育科学规划办联系。

#### 三、课题申报

3.1 进入课题申报

点击用户首页"课题申报"或左侧菜单栏"课题管理"→"课题申报"进入。

3.2 基本信息填报

点击课题申报界面的"基本信息填报"按钮,弹出课题基本 信息的填写,带"\*"为必填项:课题名称、关键词、课题类别 (本次课题请在"专项课题重点课题"和"专项课题一般课题" 两项中选一项填写)、学科分类、研究类型、预期成果、所属系 统、所在地市、摘要等,填写完后点击右下角"保存"按钮。

3.3 课题参与人员信息填写

(1) 新增

课题基本信息填写保存后再填写课题参与人员信息。点击 "新增"按钮,会出现当前登录人的信息即课题负责人信息,核 校补齐相关信息后点击"保存",再次点击"新增"按钮添加参

-12 -

与人员,填写相关信息后点击"保存"参与人员添加完成。

(2) 编辑

勾选需要编辑的信息后点击"编辑"按钮,弹框后修改信息再点击"修改"即可。

(3) 删除

勾选需要删除的人员信息后再点击"删除"按钮即可。

(4) 成员排序

点击需要改变顺序的成员,按住鼠标进行拖动即可对成员进 行排序。

#### 注意事项:

(1) 请先保存课题基本信息再填写课题参与人员信息。

(2)当前用户填报的课题,默认为该课题负责人,可对课题进行修改和管理。

(3) 填写课题参与人员前需征得本人同意。

3.4 上传材料

在列表中勾选要上传申报材料的课题,点击"上传材料"按钮,上传 PDF 格式的《专项课题申请•评审书》(含签章)和《课题论证活页》文件,文件大小不能超过10M。上传材料后点击"保存"。

3.5 提交申请

在表中勾选要提交申请的课题,点击"提交申请"后弹出对 话框,选择该课题批次名称(名称为"2022年度高校创新创业 教育专项课题""2022年度高等教育国际化专项课题""2022 年度民办高等教育专项课题"),点击"确定"即可提交。

-13 -

## 注意事项:

请确认课题基本信息及申报材料完整后再提交。一经"提 交",课题负责人仅有一次"撤回"修改机会,请谨慎使用。提 交成功后,课题状态会含有"待立项审批"字样。